- 1. Go to : <u>https://mcsp.state.mi.us/WebPlus\_Surv/logonen.aspx</u>
- 2. Enter your User ID and Password that was provided by MCSP.

| Web Plus × +                                                                                                    |                                                                                                    |          |            | 22 |
|----------------------------------------------------------------------------------------------------|----------------------------------------------------------------------------------------------------|----------|------------|----|
| ( ) A https://mcsp.state.mi.us/WebPlus_Surv/log                                                                                                    | onen-aspr C 🖓 Search 🔂 📋 🛡                                                                                                    | +        | <b>†</b> 9 | ≡  |
| 🤹 Seer Educate 💶 NCI 🔤 Registry Plus Software                                                                                                    | 🛞 City-County-ZipCode "5 MCSP 🚦 Planning for an EHR-5 🌒 Information for Cance 🛞 Web Plas                                                                                                    |          |            |    |
| Application variables have been reset.<br>REGISTRY PLUS                                                                                                    | National Program of Cancer Registries                                                                                                    |          |            |    |
|                                                                                                    | Welcome to Web Plus<br>Application for desure Caucer Reporting Over the WWW                                                                                                    |          |            |    |
| Any State Cancer Registry<br>state of the state of the state | Please log in<br>User D<br>Password<br>Log in                                                                                                    |          |            |    |
| Notice to Userial Access to this<br>are not access to this<br>Jaffa A velocities the<br>Jaffa A velocities the<br>All velocities are accessible<br>to an element of accessible<br>Do not element to accessible<br>E do not element to accessible<br>E do not element to accessible                                                                                                    | system is reduced to subscale query. Unautoritated use of or access to this resource may subject you to decipitiony action or oriental proceeding<br>in BRAINELIDG OF MINISCHIES.<br>ALTRIVECTION OF THE CONTRACT Sumia using the computer action, including -<br>national III.<br>Altrivection of a unablocked | . If уры |            |    |

3. Enter the PIN based on your assigned Web Plus PIN Matrix. Row are lettered and columns are numbered

| Web Plus                                                                                        |
|-------------------------------------------------------------------------------------------------|
| Please enter your 4 digit PIN based on the following coordinates from your Web Plus PIN Matrix: |
| D1,B4,B3,A5                                                                                     |
|                                                                                                 |
| Submit                                                                                          |
|                                                                                                 |

Sample PIN Matrix:

|   | 1 | 2 | 3 | 4 | 5 |
|---|---|---|---|---|---|
| Α | 0 | 1 | 2 | 2 | 4 |
| В | 5 | 6 | 7 | 8 | 9 |
| С | 0 | 1 | 2 | 3 | 4 |
| D | 5 | 6 | 7 | 8 | 9 |

Using the example matrix above, coordinates D1, B4, B3, A5 would be entered as PIN 5-8-7-4 to gain access to Web Plus.

4. Select "Upload" File link.

Main Menu

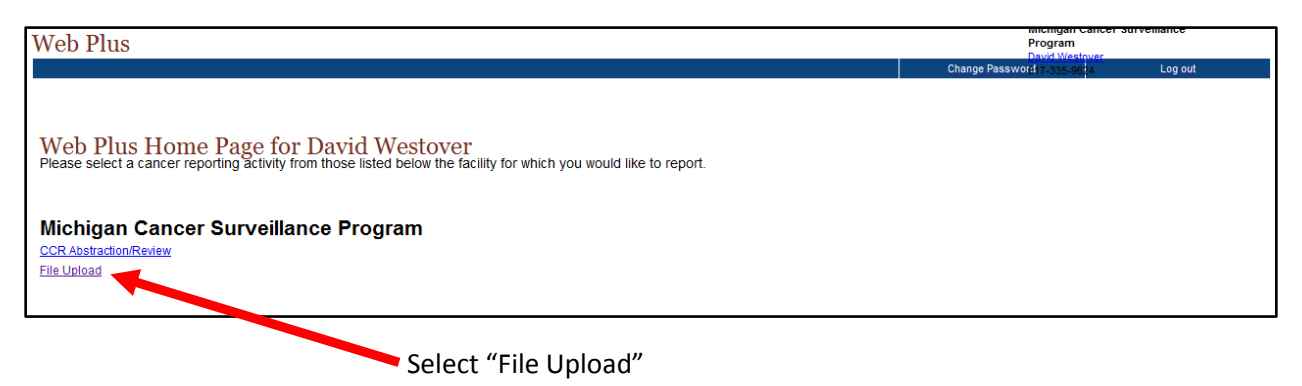

5. Select New Upload tab.

| Web Plus |            |                  |                              |                 | Michigan Cancer Surv<br>Program<br>David Westover | reillance |
|----------|------------|------------------|------------------------------|-----------------|---------------------------------------------------|-----------|
| Home     | New Upload | Previous Uploads | Download Files               | Change Password | H607-335-9624                                     | Log out   |
|          |            | Cho              | ose one of the above options | to proceed.     |                                                   |           |
|          |            |                  |                              |                 |                                                   |           |

### Select "New Upload" tab

#### 6. Load File.

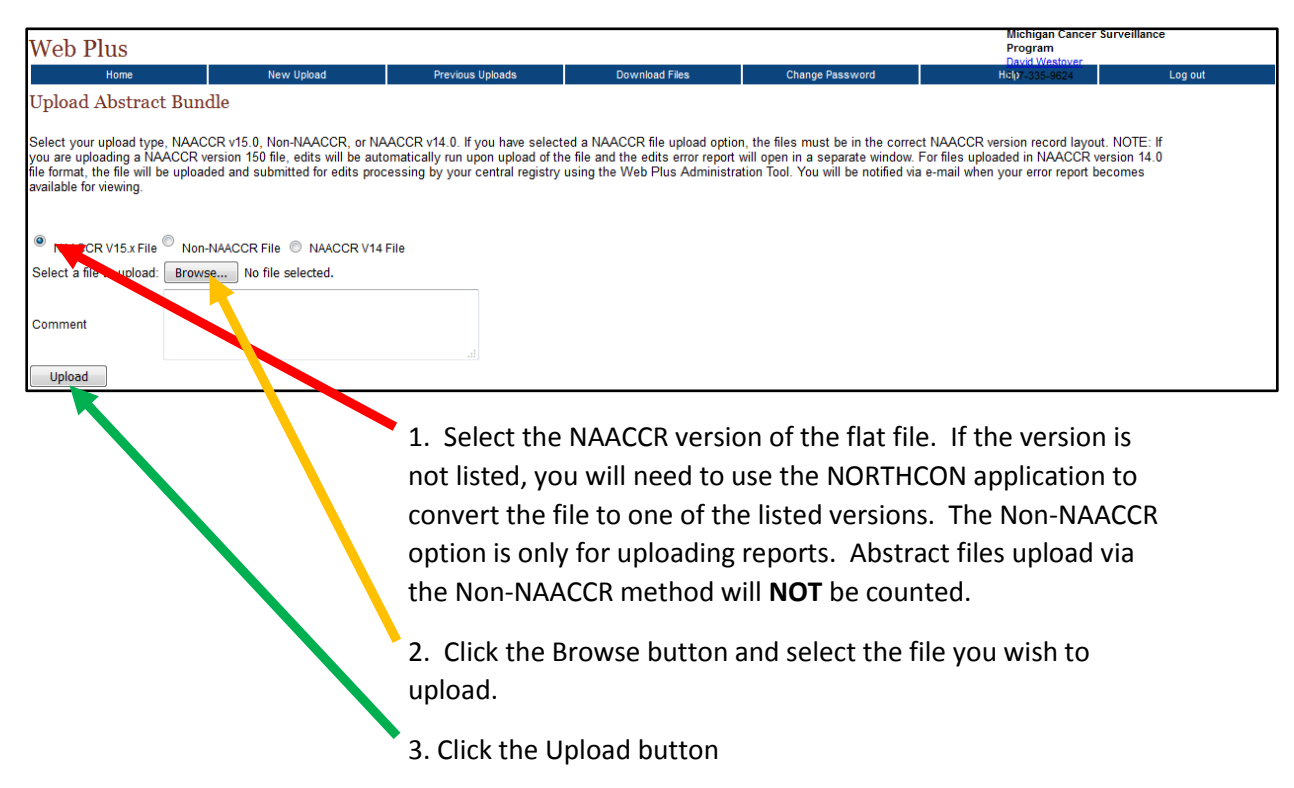

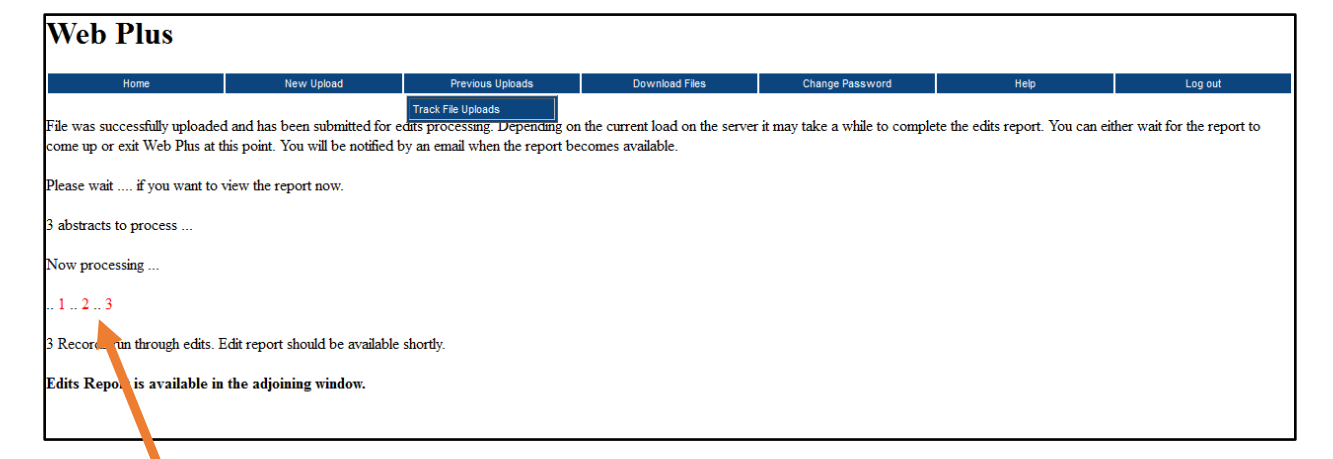

Numbers will count each file that is uploaded to WebPlus from the abstract file. The color indicates whether the file has errors or not. If at least 1 file has an error, the file will not be accepted. Red indicated an error while green indicates clean.

| Web Plus                                                                                                    |            |                  |                |                 |      |         |
|----------------------------------------------------------------------------------------------------|------------|------------------|----------------|-----------------|------|---------|
| Home                                                                                                    | New Upload | Previous Uploads | Download Files | Change Password | Help | Log out |
| File was successfully uploaded and has been submitted for edits processing. Depending on the current load on the server it may take a while to complete the edits report. You can either wait for the report to come up or exit Web Plus at this point. You will be notified by an email when the report becomes available. |            |                  |                |                 |      |         |
| Please wait if you want to view the report now.                                                                                                    |            |                  |                |                 |      |         |
| 5 abstracts to process                                                                                                    |            |                  |                |                 |      |         |
| Now processing                                                                                                    |            |                  |                |                 |      |         |
| 1.2345                                                                                                    |            |                  |                |                 |      |         |
| 5 Records run through edits. Edit report should be available shortly.                                                                                                    |            |                  |                |                 |      |         |
| Edits Report is available in the adjoining window.                                                                                                    |            |                  |                |                 |      |         |

7. Once all records have been uploaded to the system, an edit report will open up as a pop-up window. (Make sure your browser is set to allow pop-up windows.) The edit report will look something like this:

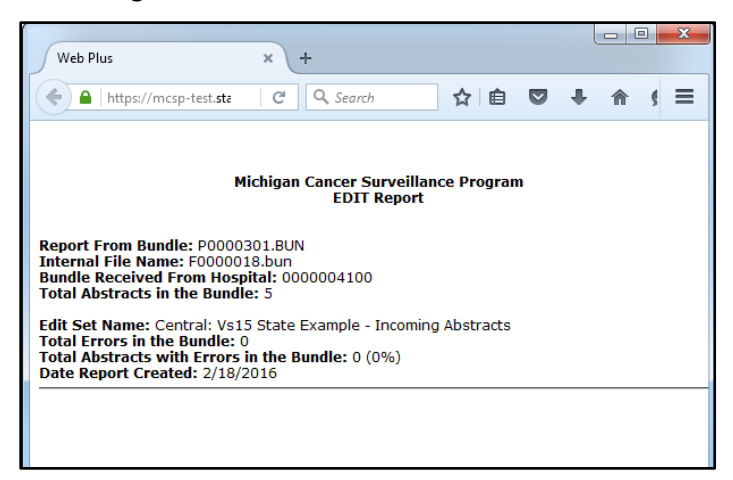

- 8. If there are errors, you should print edit report to aid in making corrections.
- 9. Make the corrections to your patient record.
- 10. Regenerate the submission file.
- 11. Delete previous erroneous submission file from Web Plus.
- 12. Re-submit the new, clean, submission file.
- → Note: Any file containing edit errors will <u>NOT</u> be processed by MCSP.